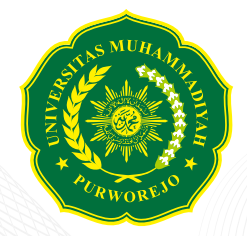

UNIVERSITAS MUHAMMADIYAH PURWOREJO

## PANDUAN BEASISWA

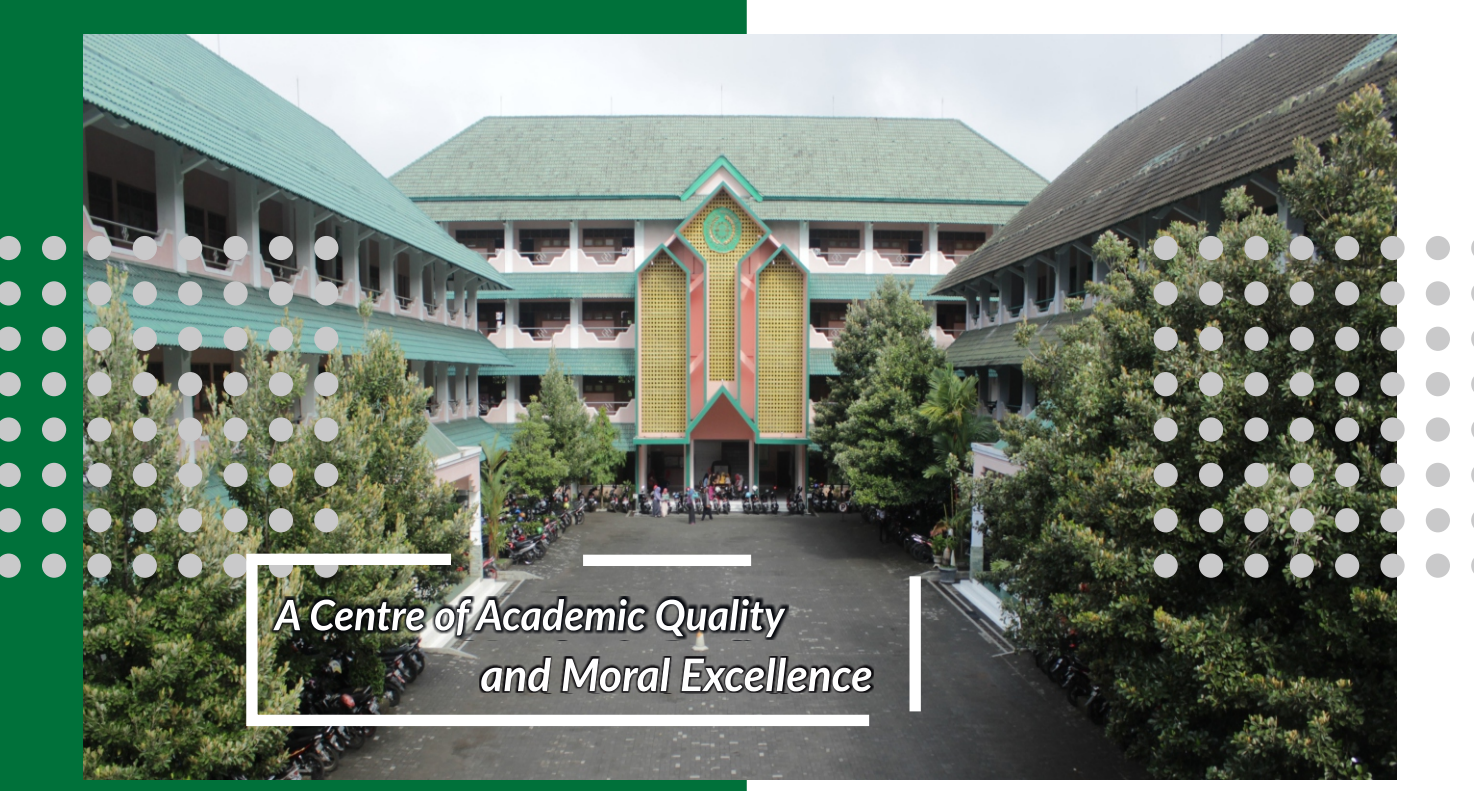

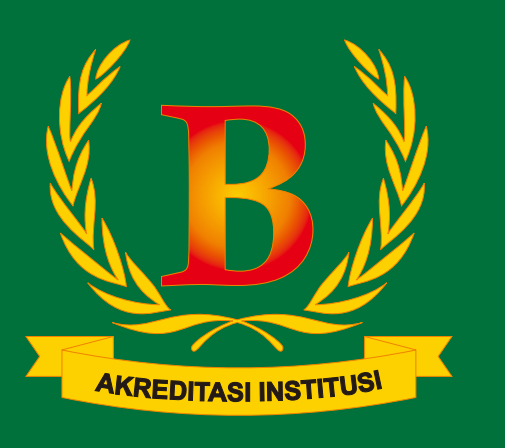

pmbumpwr

O

0812-3681-6467

Universitas Muhammadiyah Purworejo

Tahun 2021/2022

Jalan KHA Dahlan No 3 & 6 Purworejo, Jawa Tengah

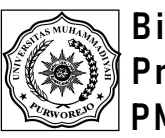

## PANDUAN DAFTAR ONLINE BEASISWA UMPURWOREJO

- 1. Sebelum mendaftar beasiswa pastikan anda sudah mempunyai NIM (Nomer Induk Mahasiswa) jika belum punya NIM, silahkan daftar ke: pmb.umpwr.ac.id
- 2. Buka sim beasiswa UMPurworejo dengan url: beasiswa.umpwr.ac.id kemudian klik Daftar.

| 🛆 🔺 beasiswa.umpwr.ac.id                 | 3: |
|------------------------------------------|----|
|                                          |    |
| SISTEM INFORMASI BEASISWA<br>UMPURWOREJO |    |
| LOGIN USER                               | ≡  |
| LUGINUUER                                |    |
| Mahasiswa                                | •  |
| NIM                                      |    |
| Password                                 |    |
| Dictive<br>Enter Image:                  |    |
| New captcha                              |    |
| Login<br>Belum punya akun ? DAFTAR       |    |

 Silahkan isi data-data yang diperlukan disitu seperti: nama, NIK, NIM, e-mail, dan password. Password dibuat sendiri sesuai dengan keinginan anda. Setelah lengkap diisi, jangan lupa utk menuliskan *captcha* (kode verifikasi) kemudian klik daftar.

|   | ▲ beasiswa.umpwr.ac.id/h ③                                                  |
|---|-----------------------------------------------------------------------------|
| ٢ | 谢 Sistem Informasi Beasiswa Universitas Muhammadiyah Purworejo 🛛 🖉 🖉 Akun - |
|   | DAFTAR AKUN                                                                 |
|   | Nama sesuai identitas                                                       |
|   | Nomor KTP                                                                   |
|   | 9 digit NIM Anda                                                            |
|   | Alamat e-mail                                                               |
|   | Password                                                                    |
|   | Konfirmasi Password                                                         |
|   | Enter image                                                                 |
|   | New captcha                                                                 |
|   | Diaftar<br>Sudah punya akun ? Login                                         |
|   | Copyright © 2020 Binawa Universitas Mahammadiyah Purworejo                  |

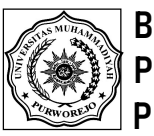

4. Setelah klik daftar silahkan kembali ke halaman login, pilih mahasiswa dan isikan NIM, Password (yang sudah dibuat sebelumnya) serta tuliskan *captcha* kemudian klik **LOGIN**.

| $\triangle$ | ▲ beasiswa.umpwr.ac.id 3            | : |
|-------------|-------------------------------------|---|
|             |                                     |   |
| SIS<br>UMI  | TEM INFORMASI BEASISWA<br>PURWOREJO | = |
|             | LOGIN USER                          |   |
|             | Mahasiswa 🔻                         |   |
|             | NIM 🔺                               |   |
|             | Password                            |   |
|             | Enter Image:                        |   |
|             | New captcha                         |   |
|             | Belum punya akun ? DAFTAR           |   |

5. Selanjutnya masuk ke halaman Daftar Beasiswa Universitas Muhammadiyah Purworejo, disini anda bisa memilih jenis beasiswa dengan *scroll*/gulir ke kiri pada layar smartphone. Apabila menggunakan pc/laptop *scroll*/gulir ke bawah.

| Û             | A beasiswa.um                                                                                                    | pwr.ac.id/m 🔳 🗄 |                                    |                                                                   |                          |                      |  |  |
|---------------|----------------------------------------------------------------------------------------------------|-----------------|------------------------------------|-------------------------------------------------------------------|--------------------------|----------------------|--|--|
| $\rightarrow$ | → BEASISWA E BEASISWA   UMPURWOREJO                                                                                        |                 |                                    |                                                                   |                          |                      |  |  |
|               | tampilan layar smartphone<br>DAFTAR BEASISWA<br>UNIVERSITAS<br>MUHAMIVIADIYAH<br>PURWOREJO<br>Show<br>10<br>Search records |                 | Mahasiswa UMPurworejo<br>212520315 | tampilan layar pc/lapt<br>Selamat Datang,                         | op                       |                      |  |  |
|               |                                                                                                    |                 | Daftar Beasiswa                    | Hai Mahasiswa UMPurworejo, Selamat datang di Sistem<br>Purworejo. | Informasi Beasiswa Unive | ersitas Muhammadiyah |  |  |
|               |                                                                                                    |                 | Account >                          | DAFTAR BEASISWA UNIVERSITAS MUHAMMADIYAH PURWOREJO                | )                        |                      |  |  |
|               |                                                                                                    |                 | III Pendaftaran ><br>곳 Sign Out    | Show 10 V                                                         | Search                   | records              |  |  |
|               | Jenis Beasiswa                                                                                                    | Bantuan UKT     |                                    | 🕈 Jenis Beasiswa 🗘 Nama Beasiswa                                  | ◊ Jadwal                 | ♦ Status ♦ Action ♦  |  |  |
|               | Nama Beasiswa                                                                                                    | Bantuan UKT     |                                    | 1 Bantuan UKT Bantuan UKT                                         | Desember 2020            | Ditutup Ditutup      |  |  |
|               | Jadwal                                                                                                    | Desember 2020   |                                    | 2 Beasiswa Kemendikbud KIP-Kuliah                                 | Desember 2020            | Dibuka <b>DAFTAR</b> |  |  |
|               | Status                                                                                                    | Ditutup         | UMPurworejo®                       | 3 Beasiswa IJMPurworeio Kader Persyarikatan                       | Desember 2020            | Ditutun Ditutun      |  |  |
|               | Action                                                                                                    | Ditutup         |                                    |                                                                   |                          | Diarap               |  |  |

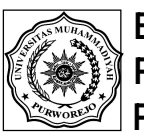

6. Semisal anda pilih Beasiswa KIPKuliah, maka setelah tampak halaman KIPKuliah maka silahkan klik **DAFTAR** di bagian bawah. Demikian pula jika anda mau memilih beasiswa yang lain, silahkan *scroll*/gulir ke kiri di layar smartphone, untuk pc/laptop ada di sisi kanan layar.

| 🛆 🔺 beasis                         | swa.ump                                    | wr.ac.id/m 3 | ) : |                                |        |                                                      |                                       |                                |                   |          |
|------------------------------------|--------------------------------------------|--------------|-----|--------------------------------|--------|------------------------------------------------------|---------------------------------------|--------------------------------|-------------------|----------|
| → BEASISW                          | VA                                         |              |     | ≡ BEASISWA   (                 | JMPURW | OREJO                                                |                                       |                                |                   |          |
| DAFTAF<br>UNIVER<br>MUHAN<br>PURWO | R BEAS<br>RSITAS<br>MMADI<br>DREJO<br>Show | SISWA<br>YAH | 2   | Mahasiswa UMPurwo<br>112520315 | rejo   | Selamat I<br>Hai Mahasiswa UMPurworejo<br>Purworejo. | Datang,<br>9, Selamat datang di Siste | am Informasi Beasiswa Unive    | ersitas Muhamr    | madiyah  |
| Search reco                        | ords                                       | 2            |     | Account                        | ><br>> | DAFTAR BEASISWA UNIVERSIT                            | AS MUHAMMADIYAH PURWOR                | 1EJO<br>Search                 | records           |          |
| Jenis Beas                         | siswa                                      | Beasiswa Ker | ł   | ∋ Sign Out                     |        | 10 ¥<br>∯ Jenis Beasiswa                             | Nama Beasiswa                         | Jadwal                         | ♦ Status          | ♦ Action |
| Ja                                 | adwal                                      | Desember 20  | / - |                                |        | 1 Bantuan UKT<br>2 Beasiswa Kemendikbud              | Bantuan UKT<br>KIP-Kuliah             | Desember 2020<br>Desember 2020 | Ditutup<br>Dibuka | Ditutup  |
| S                                  | Status                                     | Dibuka       |     | JMPurworejo®                   |        | 3 Beasiswa UMPurworejo                               | Kader Persyarikatan                   | Desember 2020                  | Ditutup           | Ditutup  |

7. Tampilan selanjutnya adalah anda bisa membaca Syarat dan Ketentuan Beasiswa, yang kemudian anda *scroll*/gulir ke bawah sampai mendapati tombol **DAFTAR**. Silahkan klik **DAFTAR**. Berlaku sama untuk beasiswa yang lain.

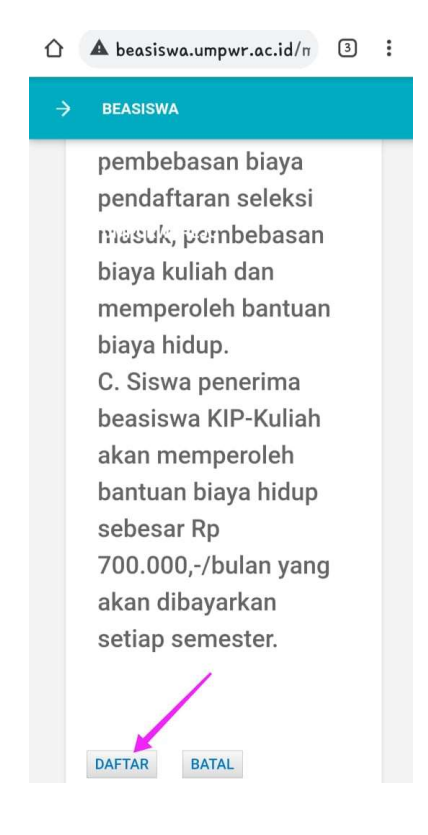

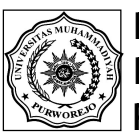

8. Silahkan isi data dengan klik ke masing-masing nomer. Isi dengan lengkap, setelah isi satu nomer jangan lupa di klik **SIMPAN** lalu lanjut ke nomer berikutnya. Berlaku sama untuk beasiswa yang lain.

|   | ▲ beasiswa.umpwr.ac.id/m ③                                                    | : |
|---|-------------------------------------------------------------------------------|---|
| ÷ | <b>BEASISWA</b>                                                               |   |
|   | Data yang harus diisi<br>dan dilengkapi :                                     |   |
|   | 1. Biodata Diri                                                               |   |
|   | 2. Data Keluarga                                                              |   |
|   | 3. Data Rumah                                                                 |   |
|   | 4. Data Prestasi                                                              |   |
|   | 5. Berkas                                                                     |   |
|   | Pendukung                                                                     |   |
|   | Setelah data di atas terisi,                                                  |   |
|   | Anda dapat mencetak                                                           |   |
|   | formulir bukti pendaftaran                                                    |   |
|   | pada menu Pendaftaran di                                                      |   |
|   | tormulir bukti pendattaran<br>pada menu Pendaftaran di<br>sebelah kiri layar. |   |

9. Pada bagian Biodata Diri ini anda wajib mengisi data sesuai dengan data yang sah. Jangan isi data menggunakan tanda baca titik, koma, apostrop (koma atas), garis miring, strip. Jika tidak punya data, misal Nomer KIP tidak punya maka diisi dengan angka 0. Setelah diisi lengkap klik SIMPAN, lalu lanjut ke nomer berikutnya.

|   | <b>Δ</b> beasiswa.umpwr.ac.id/π | 3 | : |
|---|---------------------------------|---|---|
| - | > BEASISWA                      |   |   |
|   | DETAIL DATA MAHASISWA           |   |   |
|   | Biodata Diri                    |   |   |
|   | NIM Nama Mahasiswa<br>212520315 |   |   |
|   | Mahasiswa UMPurworejo           |   |   |
|   | Nomor Induk Kependudukan (NIK)  |   |   |
|   | 1234567891234567                |   |   |
|   | Program Studi                   |   |   |
|   | Pilih Program Studi             | ٠ |   |

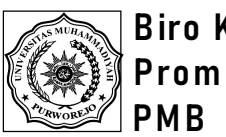

10. Pada bagian Data Keluarga ini anda wajib mengisi data sesuai dengan data yang sah. Jangan isi data menggunakan tanda baca titik, koma, apostrop (koma atas), garis miring, strip. Jika tidak punya data, maka diisi dengan angka 0. Setelah diisi lengkap klik SIMPAN, lalu lanjut ke nomer berikutnya.

| ☆ ▲ beasiswa.umpwr.ac.id/m 3        | : |
|-------------------------------------|---|
| → BEASISWA                          |   |
| DETAIL DATA KELUARGA                |   |
| Data Keluarga                       |   |
| Nomor Kartu Keluarga (KK)           |   |
| Nama Ayah                           |   |
| Nomor Induk Kependudukan Ayah (NIK) |   |
| Status Ayah                         |   |
| Pilih Status Avah                   |   |

11. Pada bagian Data Rumah ini anda wajib mengisi data sesuai dengan data yang sah. Jangan isi data menggunakan tanda baca titik, koma, apostrop (koma atas), garis miring, strip. Jika tidak punya data, maka diisi dengan angka 0. Setelah diisi lengkap klik SIMPAN, lalu lanjut ke nomer berikutnya.

|      | beasiswa.umpwr.ac.id/n 3                                           | : |
|------|--------------------------------------------------------------------|---|
| → в  | EASISWA                                                            |   |
| DETA | IL DATA RUMAH                                                      |   |
| D    | ata Rumah                                                          |   |
| -    | Status Kepemilikan<br>Pilih Kepemilikan Rumah v<br>fahun Perolehan |   |
| 5    | Sumber Listrik<br>Pilih Sumber Listrik                             |   |
| t    | Daya Listrik<br>Pilih Dava Listrik ↓                               |   |

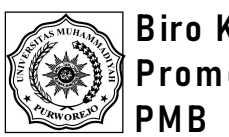

12. Data Prestasi adalah **prestasi kejuaran** atau **lomba**, misal Juara 3 Tapak Suci Tingkat Propinsi. Jika tidak punya kosongi saja. Setelah diisi lengkap klik **SIMPAN**, lalu lanjut ke nomer berikutnya.

| ☆ ▲ beasiswa.umpwr.ac.id/n 3 | : |
|------------------------------|---|
| → BEASISWA                   |   |
| DETAIL DATA PRESTASI         |   |
| Data Prestasi                |   |
| Nama Keglatan                |   |
| Jenis Kegiatan               |   |
| Pilih Jenis Kegiatan         |   |
| Tingkat                      |   |
| Pilih Tingkat                |   |
| Tahun Perolehan              |   |

13. Pada bagian Berkas Pendukung, anda diwajibkan unggah beberapa dokumen, jika jenis dokumen tidak tersedia pada kolom yang telah disediakan, silahkan unggah pada jenis dokumen "File Pendukung Lainnya". Jika dokumen lebih dari 1, maka bisa digabung menjadi 1 file pdf/jpg kemudian diunggah. Berlaku sama untuk beasiswa yang lain.

| ▲ beasiswa.umpwr.ac.id/n ② :                                                                                                  | = BEASISWA   UMPURWO                                                              | REJO                                                                                                    |
|----------------------------------------------------------------------------------------------------|-----------------------------------------------------------------------------------|----------------------------------------------------------------------------------------------------|
| BEASISWA  tampilan pada layar smartphone  UNGGAH DOKUMEN  show  10  search records                                            | Mahasiswa UMPurworejo 212520315  Daftar Beasiswa Account > Pendaftaran > Sign Out | tampilan pada layar pc/laptop         Show       10       •         10       •       •         No       ^ Jenis Dokumen       •         1       Pas Foto (3:4, max 300 kb, jpg/jpeg)(Ukuran Maksimal 300 KB, jpg)       •         2       Kartu Keluarga (max 300 kb, jpg/jpeg)(Ukuran Maksimal 300 KB, jpg)       •         3       Surat Keterangan Tidak Mampu (SKTM) yang disahkan oleh Kelurahan disertai keterangan penghasilan Orang Tua (max 300 kb, jpg/jpeg)(Ukuran Maksimal 300 KB, jpg) |
| No 1 9ulir<br>Jenis Dokumen Pas Foto (3:4, max 300<br>Status Belum Unggah<br>Aksi Lihat Unggah<br>Showing 1 to 8 of 8 entries |                                                                                   | 4       Foto Bersama Keluarga (max 300 kb, jpg/jpeg)(Ukuran Maksimal 300 KB, jpg)         5       Foto Rumah Tampak Depan (max 300 kb, jpg/jpeg)(Ukuran Maksimal 300 KB, jpg)         6       Foto Ruang Keluarga (max 300 kb, jpg/jpeg)(Ukuran Maksimal 300 KB, jpg)         7       File Sertifikat (jika memiliki lebih dari 1 sertifikat, unggah dalam 1 file PDF)(Ukuran Maksimal 500 KB, jpg/jpeg/pdf)                                                                                        |
| < 1 >                                                                                                    | UMPurworejo©                                                                      | 8 File Pendukung Lainnya (Opsional)(Ukuran Maksimal 300 KB, jpg/jpeg/pdf)                                                                                                    |

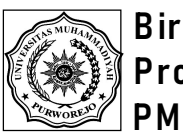

14. Setelah semua data lengkap diisi, silahkan anda periksa lewat menu, klik tanda panah pojok kiri atas kemudian klik Pendaftaran. Disitu bisa dilihat, dicetak ataupun dihapus apa yang telah diisikan/diunggah. Pada halaman tersebut juga bisa dilihat status pengajuan beasiswa apakah dalam proses, diterima atau ditolak.

| 🕜 🔺 beasiswa.u | mpwr.ac.id/m 2 :       | 🛆 🔺 beasiswa.umpv                  | wr.ac.id/m 2 :        | 仚     | ▲ beasiswa.um    | pwr.ac.id/m 2     |
|----------------|------------------------|------------------------------------|-----------------------|-------|------------------|-------------------|
| → BEASISWA     |                        | ≡ BEASISWA                         |                       |       | No               | 1                 |
|                |                        | -                                  |                       |       |                  |                   |
|                |                        | 9                                  |                       |       | TA               | 2021/2022         |
|                |                        | Mahasiswa UMPurworejo<br>212520315 | Mahasiswa UMFurworejo |       | Nama Beasiswa    | KIP-Kuliah        |
| DOROIVIL       |                        |                                    |                       |       | Status Data      | Sudah Diisi       |
| 10             | Show                   | Daftar Beasiswa                    |                       |       | Status Seleksi   | Sudah Diisi       |
| 10             |                        | Account >                          | •                     |       | Aksi             | Sudah Diisi       |
| Search records |                        | Pendaftaran >                      |                       |       |                  | status berkas     |
| No             |                        | ⇒ Sign Out                         |                       |       | Biodata Diri     | Belum Diisi *     |
| NO             | '                      |                                    |                       |       | Data Keluarga    | Sudah Lengkap     |
| Jenis Dokumen  | Pas Foto (3:4, max 300 |                                    | oto (3:4, max 300     | statu | Data Rumah       | Dalam Proses      |
| Status         | Sudah Unggah           |                                    | Unggah                |       | Data Prestasi    | Lihat Cetak Hapus |
| Aksi           | Lihat Unggah           |                                    | Unggah                |       | Berkas Pendukung |                   |
| Showing 1      | to 8 of 8 entries      |                                    | 3 entries             |       |                  | 1 of 1 option     |
| <              | 1 >                    | UMPurworejo©                       | >                     |       | Showing 1 to     | or of renutes     |
|                |                        |                                    |                       |       | <                | 1 >               |

15. Hasil seleksi beasiswa akan diumumkan melalui akun instagram dan facebook pmbumpwr dan bimawa.umpwr. Silahkan follow supaya mendapatkan info terkini.

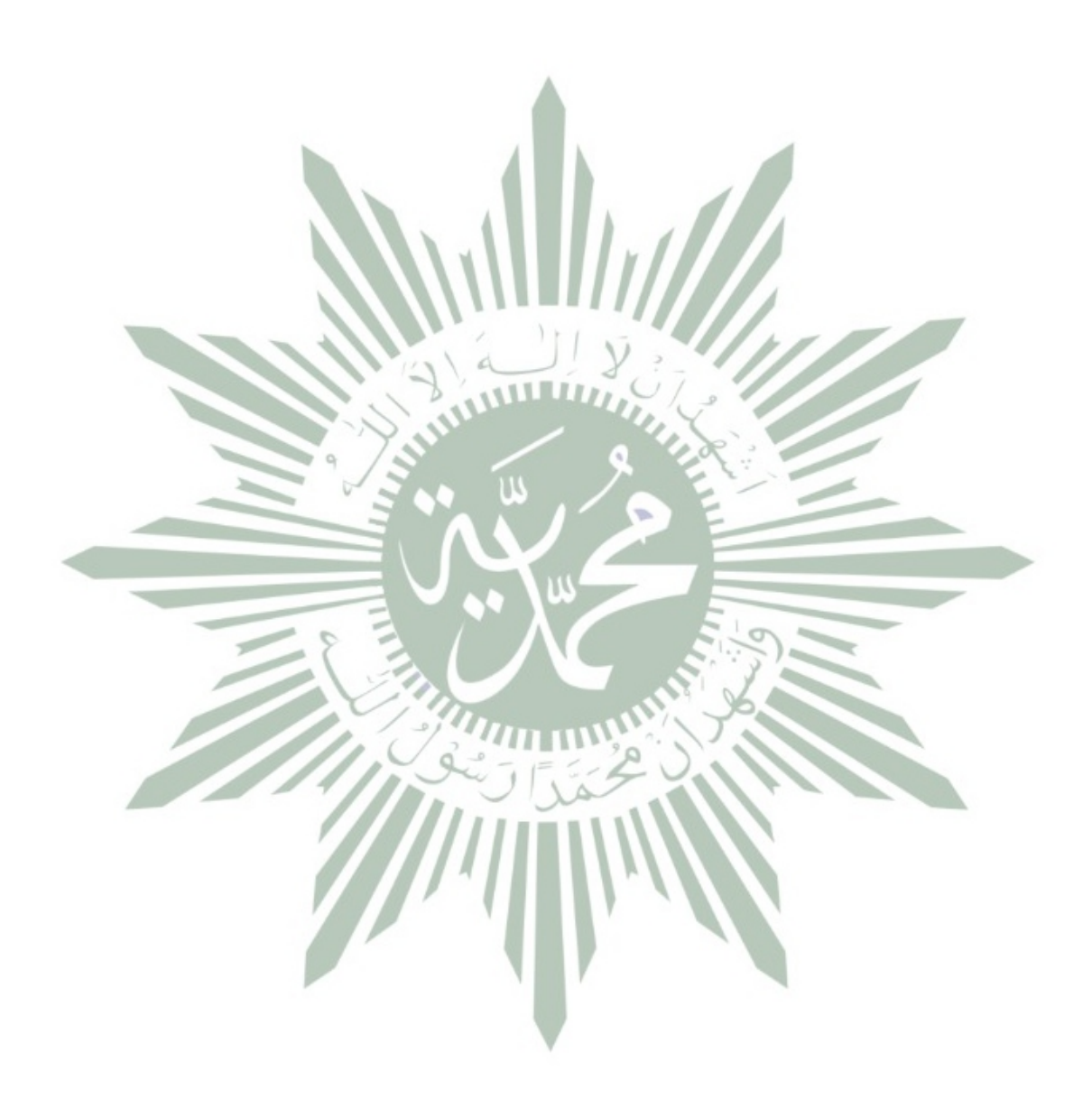

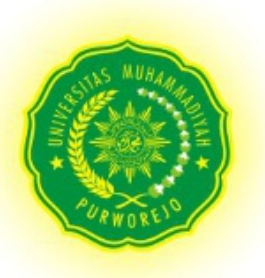

## Bidang Kemahasiswaan

Universitas Muhammadiyah Purworejo

JI K.H. A. Dahlan No. 3 Telepon/Faksimile. (0275) 321494 Purworejo 54111 E-Mail : <u>info@umpwr.ac.id</u> Home Page : <u>www.umpwr.ac.id</u>